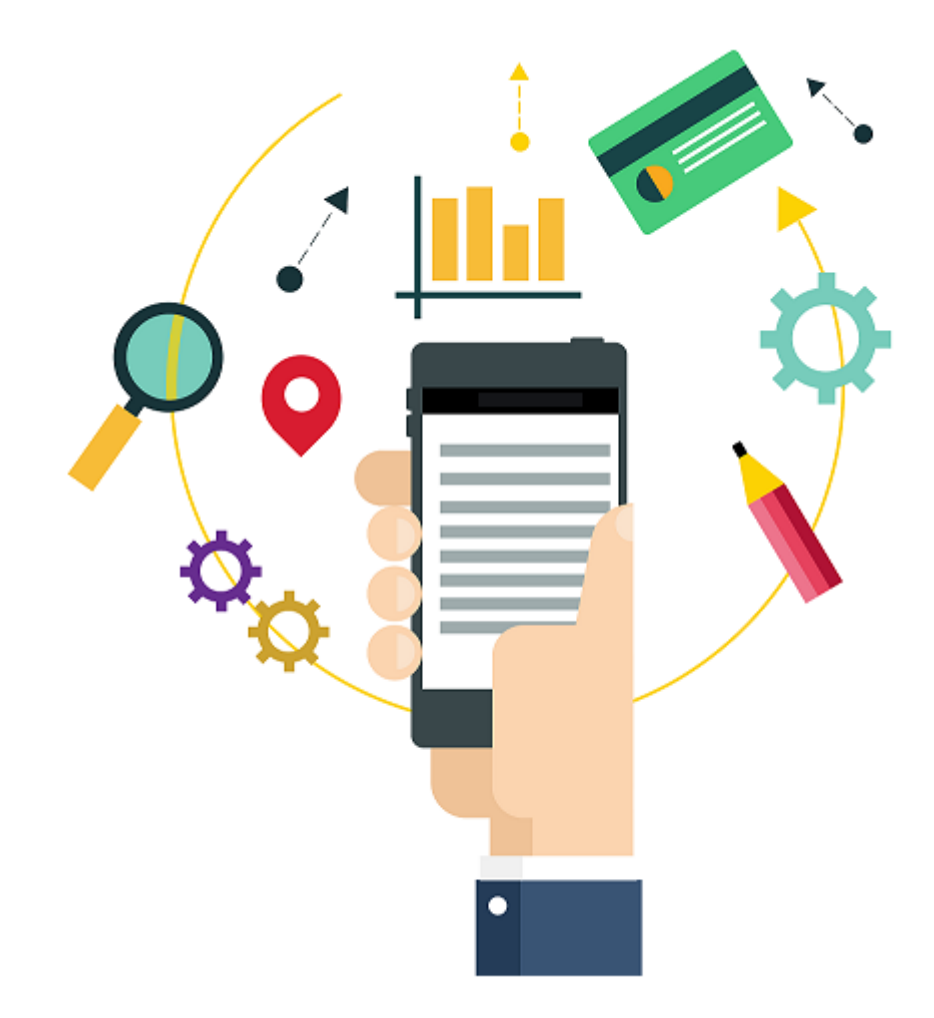

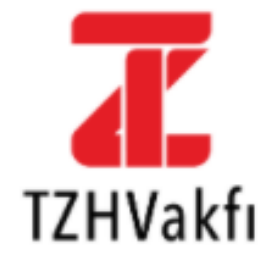

### Online İşlemlere Hoş Geldiniz.

Sizlere daha iyi hizmet sunabilmek için yönergeleri dikkatlice incelemenizi rica ederiz.

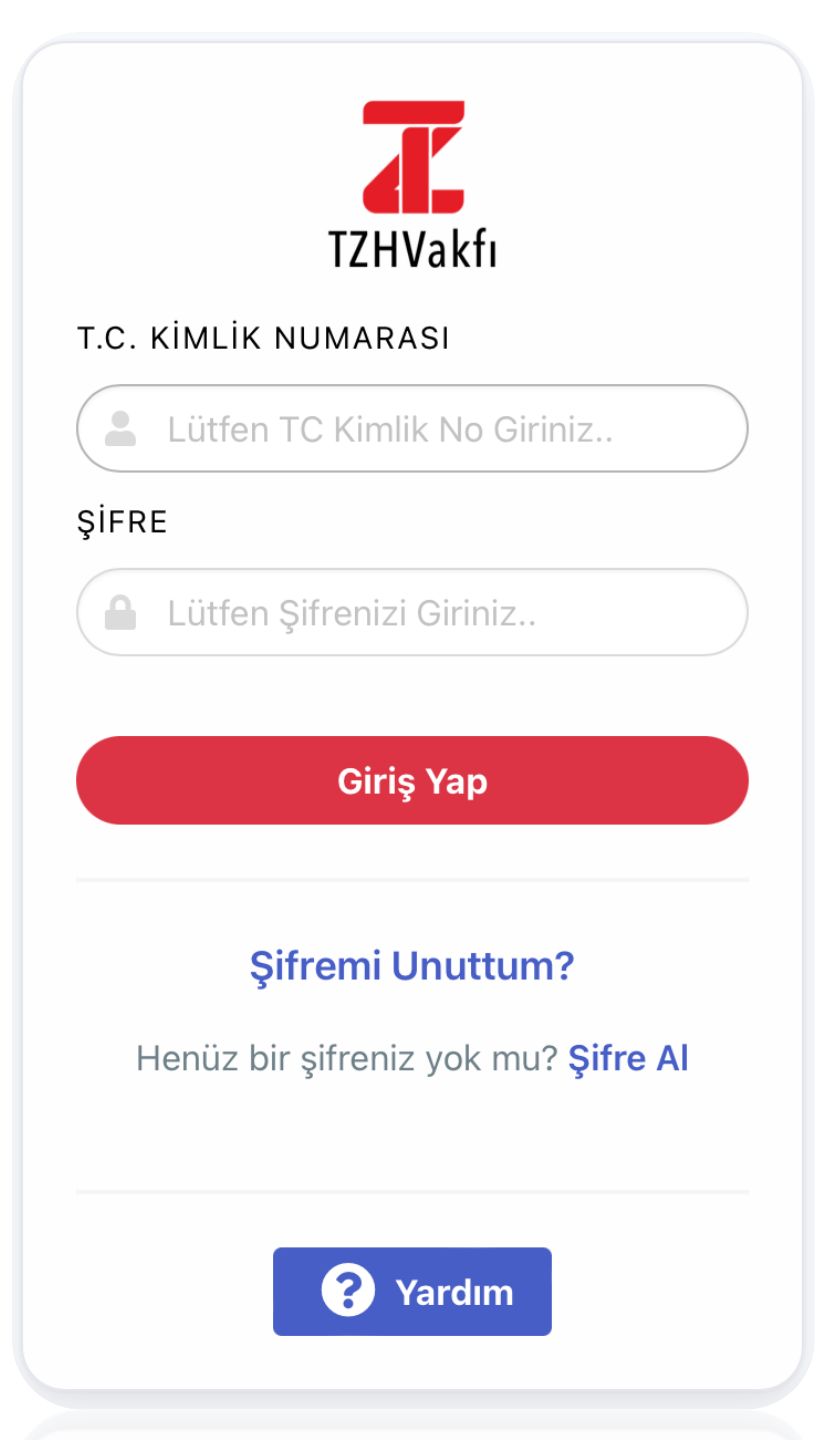

## 1-İLK GİRİŞ

 Vakfımızın internet sitesinin yenilenmesi nedeniyle, üyelerimizin online işlemler ekranına giriş yapabilmeleri için öncelikle >> Şifre Al menüsü üzerinden yeni şifre oluşturma aşamalarını tamamlamaları gerekmektedir.

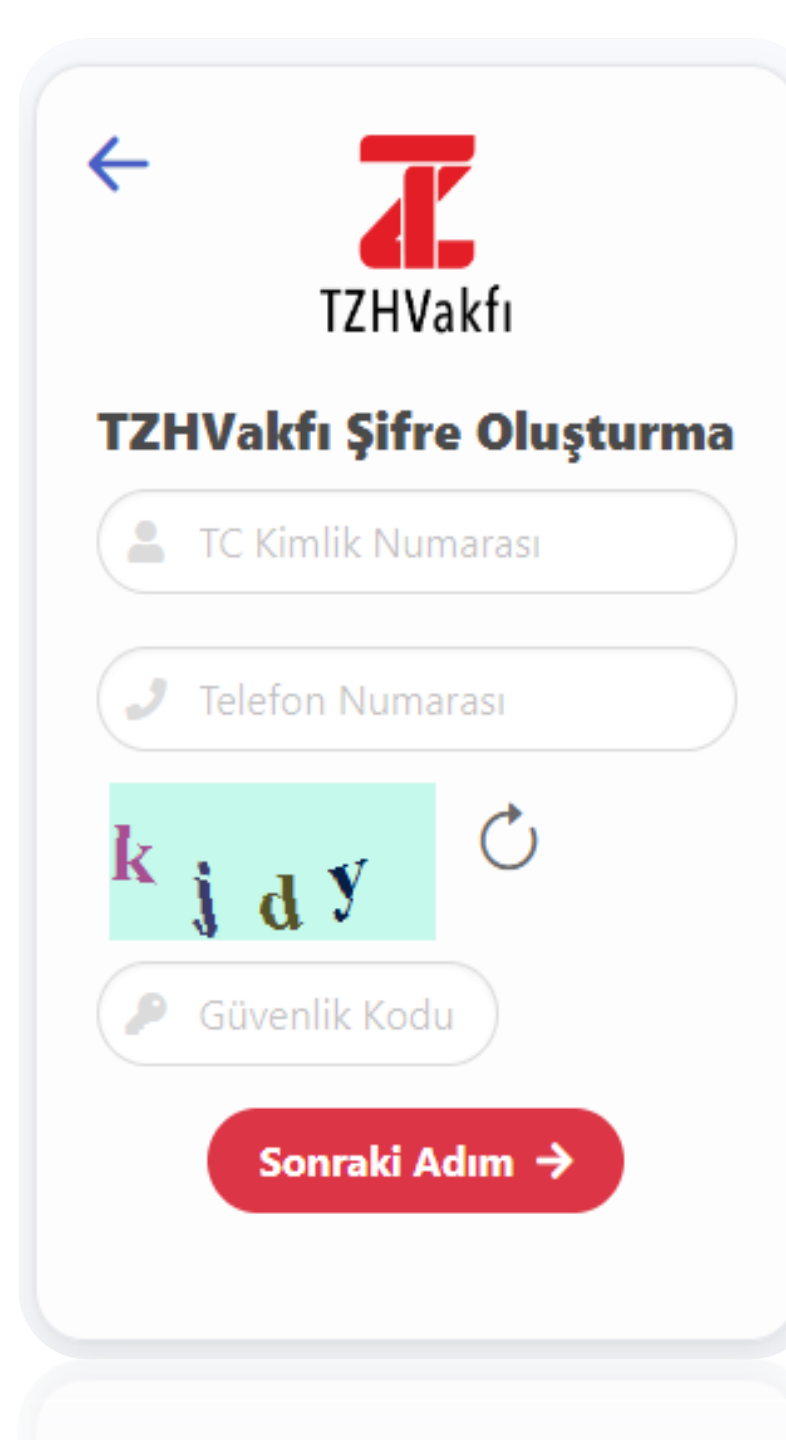

# 2- ŞİFRE OLUŞTURMA

#### Şifre Al tıklandıktan sonra;

- İlk adımda TCKN ve Vakfımızda kayıtlı iletişim numaranız ile ekranda görünen güvenlik kodunun girilmesi gerekmektedir.
- İletişim numaranız farklı ise aşağıdaki hata mesajıyla karşılaşılacaktır.
  - Girdiğiniz bilgiler hatalıdır. Lütfen bilgilerinizi kontrol ederek tekrar deneyiniz.
- Bu durumda kontrollerin sağlanması için Vakfımız ile iletişime geçebilir veya web sitemizin,
- **Bize Ulaşın** ekranından iletişim güncelleme talebi Vakfımıza iletilebilirsiniz.

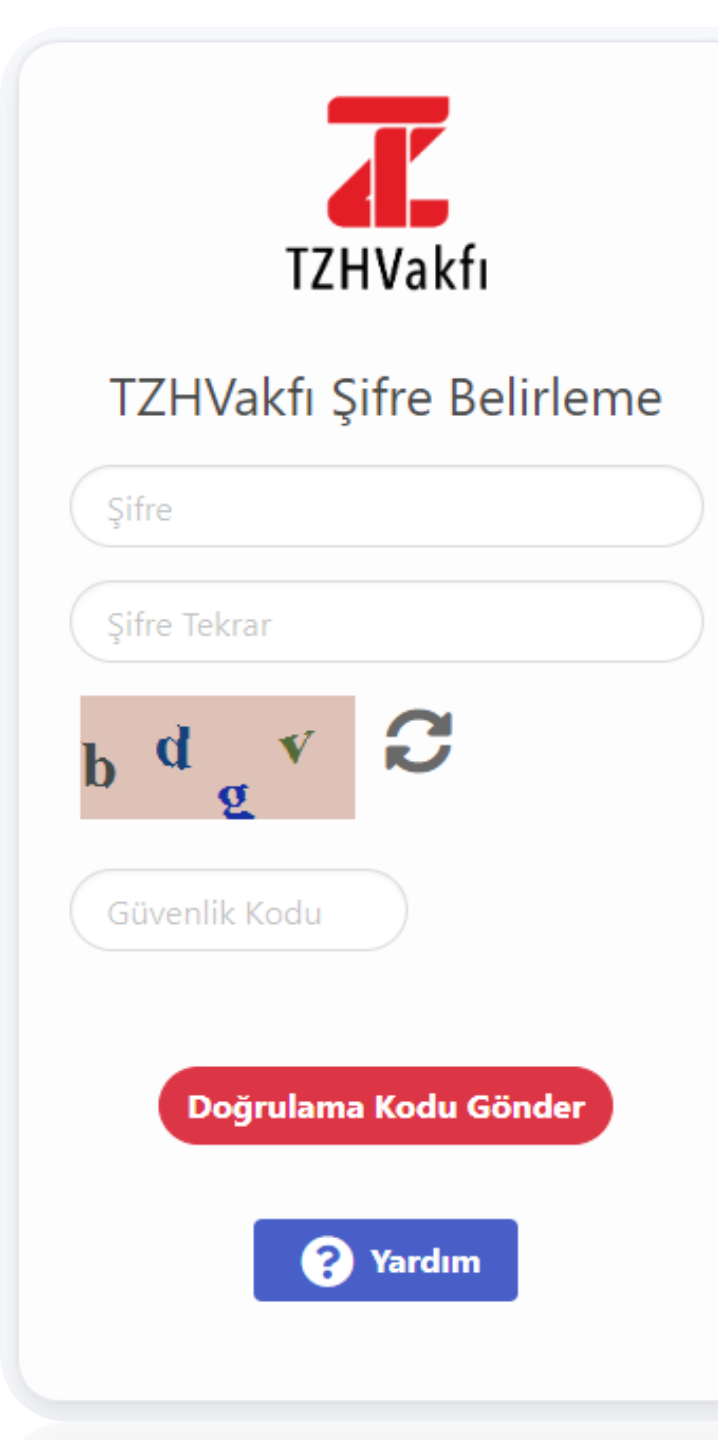

#### Şifreniz;

- Sadece rakamlardan oluşmalıdır
- 6 karakter içermelidir
- 1234 gibi ardışık rakamlar kullanılmamalıdır

\*\* Şifrenizi Vakfımız personeli dahil kimse ile paylaşmayınız.

| TZHVakfı                                                        |  |
|-----------------------------------------------------------------|--|
| Doğrulama Kodu                                                  |  |
| Sms Kodunu Giriniz                                              |  |
| Doğrula                                                         |  |
| Kalan Süre<br>160                                               |  |
| Yardım                                                          |  |
| Cep telefonunuza SMS olarak gelen<br>Doğrulama Kodu'nu giriniz. |  |

 Ardından cep telefonunuza gelen tek kullanımlık SMS doğrulama kodunu 180 sn içinde ekrana girerek işleminizi tamamlayabilirsiniz.

Şifreniz başarıyla oluşturulmuştur.

#### KİŞİSEL VERİLERİN İŞLENMESİ VE PAYLAŞILMASINA İLİŞKİN RIZA BEYANI

T.C.Ziraat Bankası A.Ş. ve T.Halk Bankası A.Ş. Mensupları Emekli ve Yardım Sandığı Vakfı'nın (Vakıf) (https://www.tzhvakfi.org ) web sitesinde duyurusu yapılan Kişisel Verilerin Korunmasına Yönelik Aydınlatma Metni'nde yer alan şekilde, kişisel ve özel nitelikli kişisel verilerimin 6698 sayılı Kişisel Verilerin Korunması Kanunu ve ilgili mevzuat kapsamında öngörülen düzenlemelere tabi olduğunu ve bu hususta Vakıf'ın tarafıma ilgili Kanun ve sair mevzuat kapsamındaki haklarımla ilgili olarak tam ve açık bir bilgilendirme yaptığını kabul ve beyan ederim.

Sosyal güvenlik mevzuatı, medeni hukuk, vakıflar mevzuatı ve Vakıf Senedinde ve yasalarda düzenlenen faaliyet konuları ile sınırlı ve amacına uygun olmak üzere, Vakıf nezdinde bulunan özel nitelikli kişisel verilerim dahil olmak üzere tüm kişisel verilerimin işlenmesine, verilerle ilgili mevzuat uyarınca gerekli işlemlerin yapılmasına Vakıf'ın nam ve hesabına veri işleme yetkisi bulunan dış destek hizmeti alınan kuruluşlar, anlaşmalı özel sağlık kurumları, Vakfeden Bankalar, Sosyal Güvenlik Kurumu ve amacın yerine getirilmesi yönünden mevzuat gereği zorunlu bulunan kurum, kuruluş ve kişilerle paylaşılmasına dair muvafakatim bulunmaktadır.

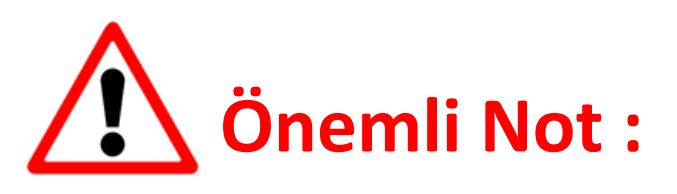

### İlk giriş ekranında <u>KVKK Rıza Beyan Formuna</u> kabul onayı vermeyen üyelerimizin **Online İşlemlere girişi engellenmiştir.**

#### KABUL EDİYORUM

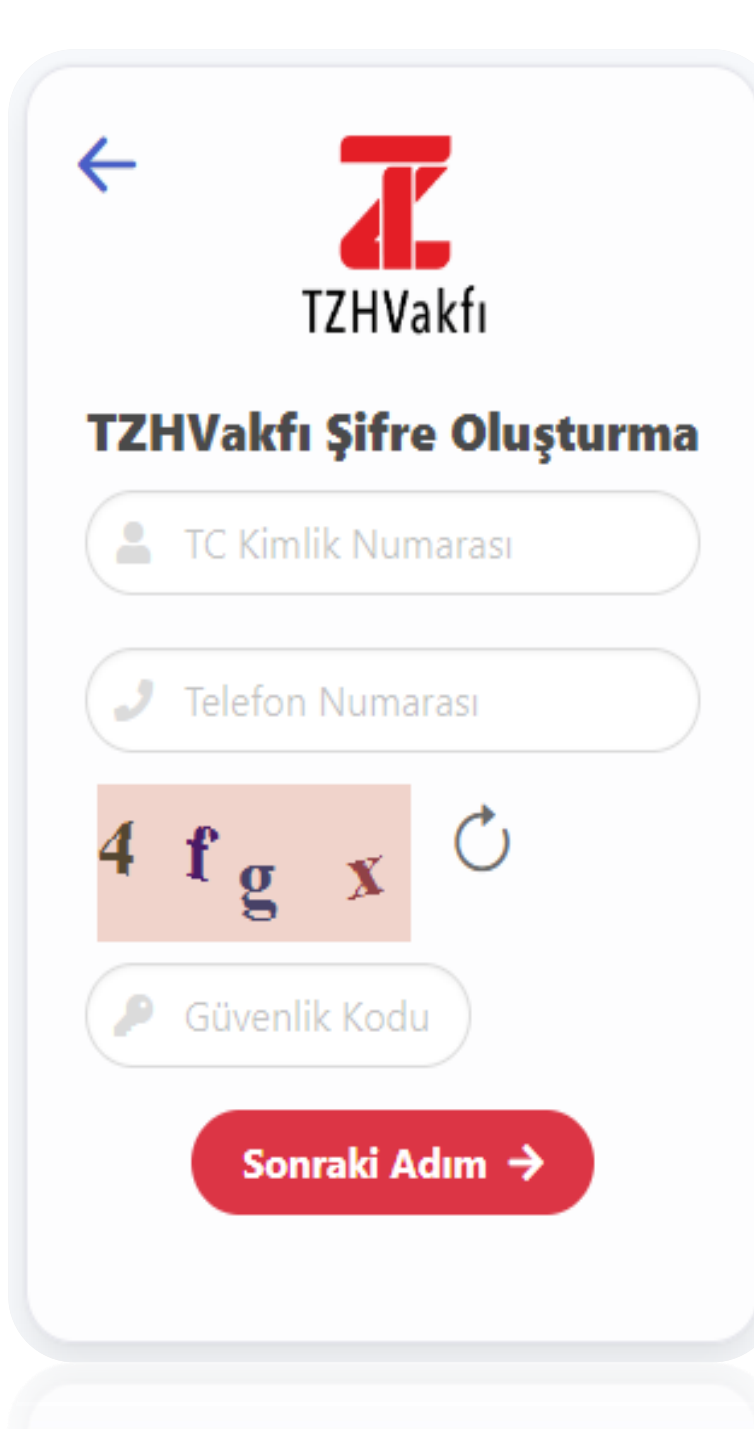

# 3-ŞİFREMİ UNUTTUM

Şifre oluşturma ekranında;

 TC Kimlik Numaranızı, sisteme kayıtlı cep telefon numaranızı ve güvenlik kodunu girerek "Sonraki Adım" butonuna basınız.

\*\* Cep telefonunuzu başında 0 olacak şekilde,'053X1234567' formatında giriniz.

Sisteme giriş kaydınız yapılmıştır, eğer şifrenizi unuttuysanız veya şifre değişikliği yapmak istiyorsanız Şifremi Unuttum linkinden gerekli aşamaları tamamlayınız.

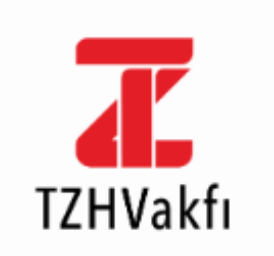

#### TZHVakfı Şifre Yenileme

| Şifre                 |   |  |
|-----------------------|---|--|
| Şifre Tekrar          |   |  |
| h w 29                | C |  |
| Güvenlik Kodu         |   |  |
| Doğrulama Kodu Gönder |   |  |
| ? Yardım              |   |  |
|                       |   |  |

### Şifreniz ;

- Sadece rakamlardan oluşmalıdır.
- 6 karakter içermelidir.
- 1234 gibi ardışık rakamlar kullanılmamalıdır.

Ardından cep telefonunuza gelen SMS doğrulama kodunu ekrana girerek işleminizi tamamlayabilirsiniz.

Şifreniz başarıyla değiştirilmiştir.